#### "Hilfskartei"

>> Besitzt du schon einen Anton-Account? Dann scrolle runter bis zum Ende!

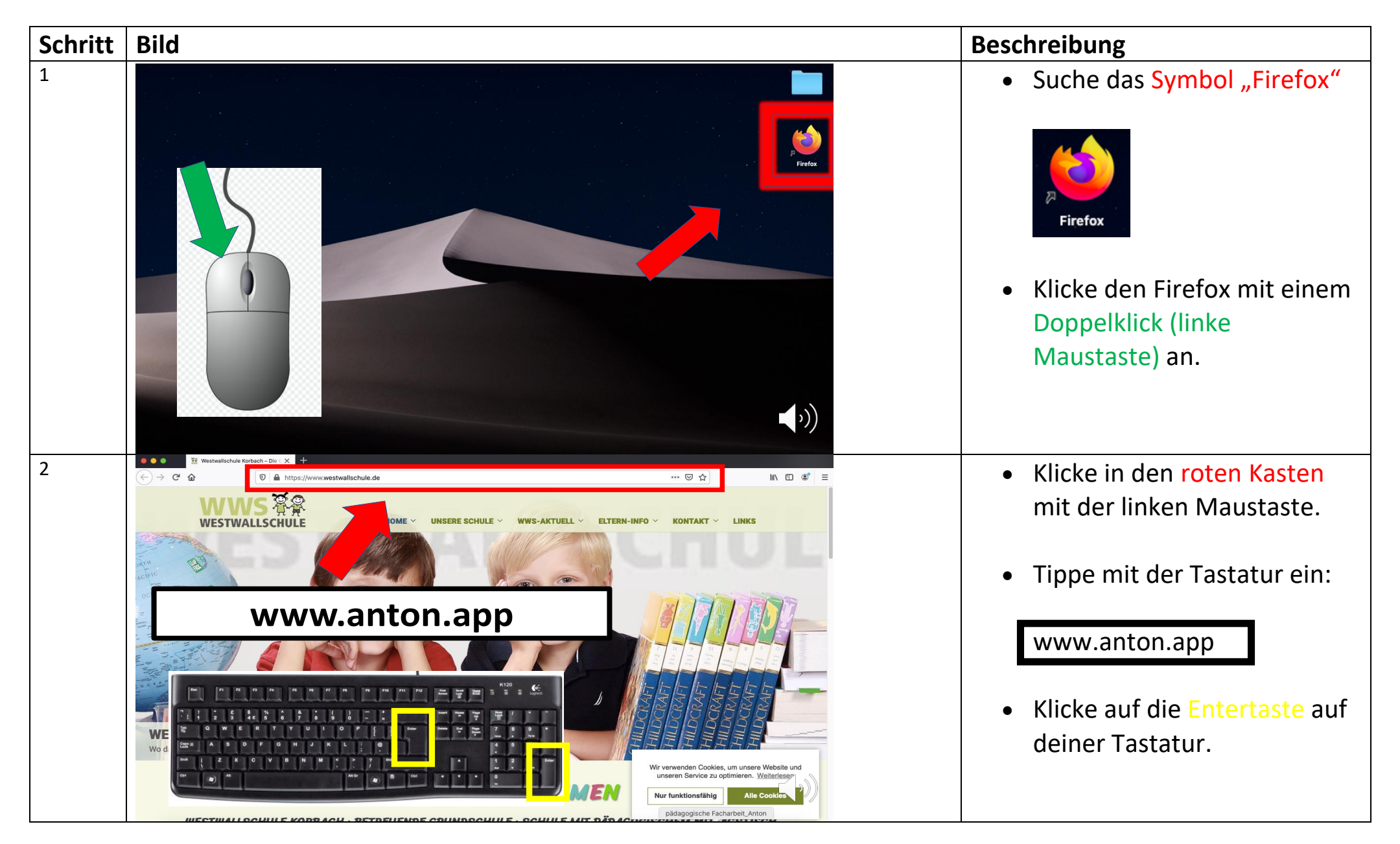

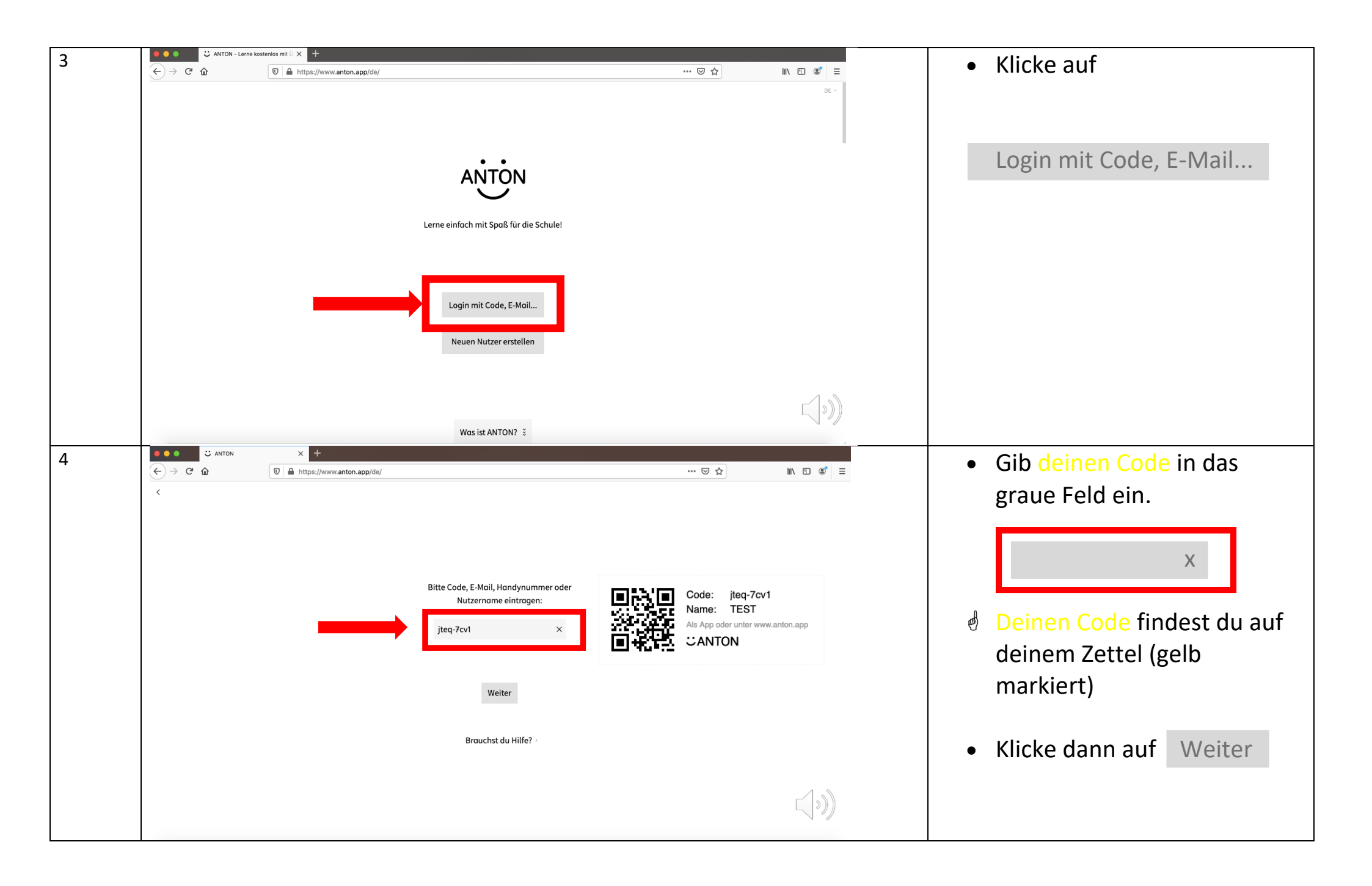

| 5 |                                                                      | × +                                                                                                |          |            |         |   | klicke auf                   |
|---|----------------------------------------------------------------------|----------------------------------------------------------------------------------------------------|----------|------------|---------|---|------------------------------|
| • | (←) → C' û                                                           | 0 https://www.anton.app/de/                                                                        | ⊠ ☆      | III\ 🗊 🌒 🗏 |         | • |                              |
|   | <                                                                    |                                                                                                    |          |            |         |   |                              |
|   |                                                                      |                                                                                                    |          |            |         |   | la speichern                 |
|   |                                                                      |                                                                                                    |          |            |         |   | Ja, speicheith               |
|   |                                                                      |                                                                                                    |          |            |         |   |                              |
|   |                                                                      | Hallo TEST!<br>Soll dein/e Nutzer/in auf diesem Gerät gespeichert werden?<br>Nein, nicht speichern |          |            |         |   |                              |
|   |                                                                      | Ja, speichern                                                                                      |          |            |         |   |                              |
|   |                                                                      |                                                                                                    |          |            |         |   |                              |
|   |                                                                      |                                                                                                    |          |            |         |   |                              |
| 6 | ANTON - Grup                                                         | ppen × +                                                                                           |          |            |         |   | Klicke auf den ersten Inhalt |
|   | $\overleftarrow{\bullet}$ $\rightarrow$ C' $\overleftarrow{\bullet}$ | 0 A https://www.anton.app/de/gruppen/                                                              |          | ≥ ☆        | \ □ ® = | • |                              |
|   | 🌃 Fächer 🛛 👪 Gruppen                                                 | 🎮 Spiele                                                                                           |          |            | 🌯 test  |   | der unter aktuelle Woche     |
|   | Gruppe wechseln ~                                                    |                                                                                                    |          |            |         |   | erscheint.                   |
|   |                                                                      | 3c-Westwallschule                                                                                  |          |            |         |   |                              |
|   |                                                                      | Inhalte Mitglieder                                                                                 |          |            |         |   |                              |
|   |                                                                      |                                                                                                    |          |            |         |   |                              |
|   |                                                                      |                                                                                                    |          |            |         |   |                              |
|   |                                                                      |                                                                                                    |          |            |         |   |                              |
|   |                                                                      |                                                                                                    |          |            |         |   |                              |
|   |                                                                      |                                                                                                    |          |            |         |   |                              |
|   |                                                                      |                                                                                                    |          |            |         |   |                              |
|   |                                                                      | aktuelle Woche                                                                                     |          |            |         |   |                              |
|   |                                                                      | Mit Geld rechnen (1)                                                                               | >        |            |         |   |                              |
|   |                                                                      |                                                                                                    | <b>-</b> |            |         |   |                              |
|   |                                                                      |                                                                                                    |          |            |         |   |                              |
|   |                                                                      |                                                                                                    |          |            |         |   |                              |
|   |                                                                      |                                                                                                    |          |            |         |   |                              |
|   |                                                                      |                                                                                                    |          |            |         |   |                              |
|   |                                                                      |                                                                                                    |          |            |         |   |                              |

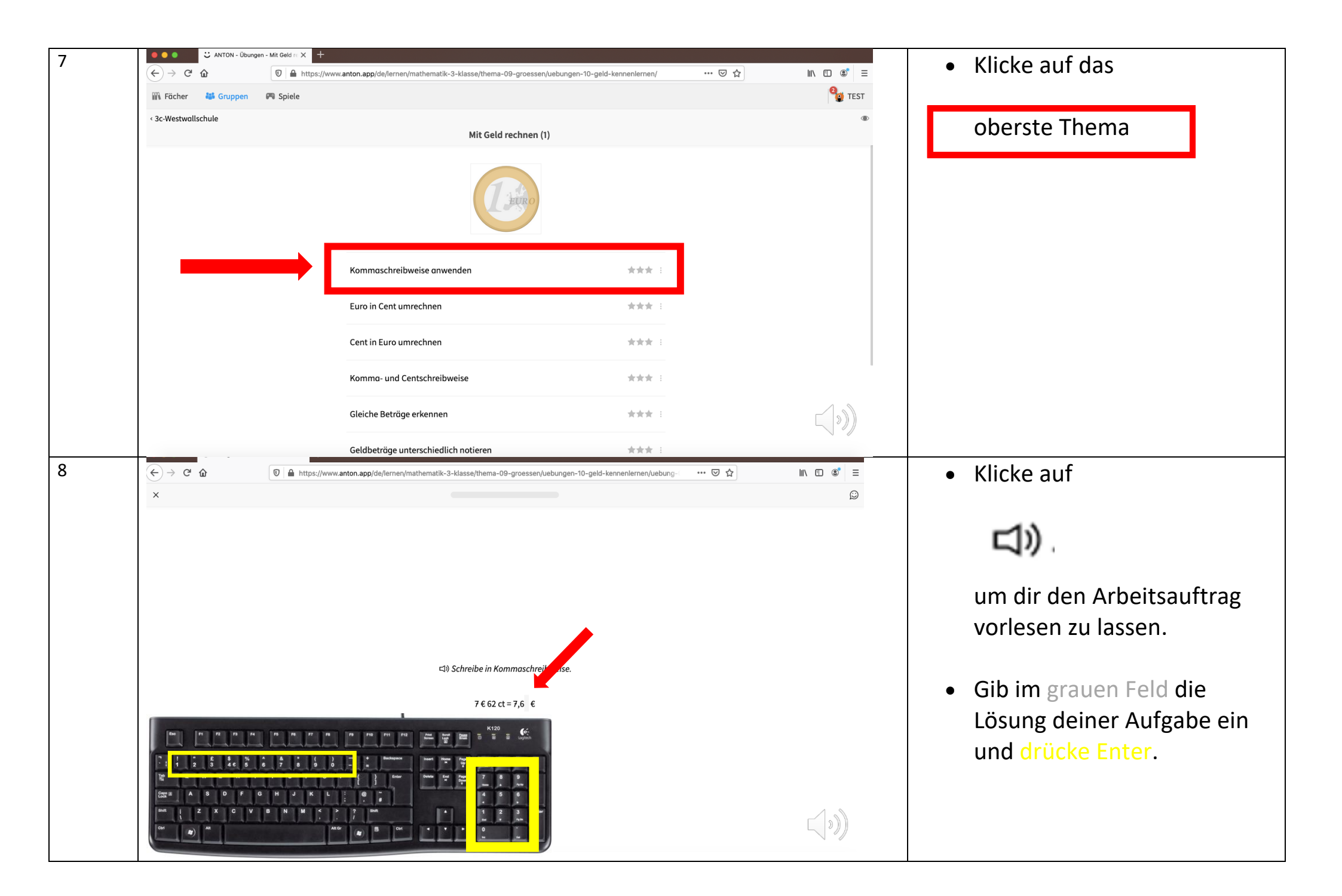

| 9  | 🔍 🔍 💭 Übung - Komm | sschreibweise all 🗙 🕂                                                                                                  |                         | 💧 Ist doin Ergobnis grün und im |
|----|--------------------|----------------------------------------------------------------------------------------------------|-------------------------|---------------------------------|
| -  | ← → ♂ ŵ            | 🛛 🔺 https://www.anton.app/de/lernen/mathematik-3-klasse/thema-09-groessen/uebungen-10-geld-kennenlernen/uebung-        | ר <u>ב</u> וווע בו פי ≡ |                                 |
|    | ×                  |                                                                                                    | Q                       | Balken erscheint ein neuer      |
|    |                    | Das Komma trennt Euro und Cent voneinander ab.<br>Man spricht: 7 Euro und 62 Cent.                                     |                         | grüner Streifen, dann war       |
|    |                    | Schließen                                                                                                    |                         | deine Lösung richtig.           |
|    |                    |                                                                                                    |                         |                                 |
|    |                    |                                                                                                    |                         |                                 |
|    |                    |                                                                                                    |                         | Klicke auf                      |
|    |                    | 다) Schreibe in Kommaschreibweise.                                                                                      |                         |                                 |
|    |                    |                                                                                                    |                         | Schließen                       |
|    |                    | 7 € 62 ct = 7,62 €                                                                                                    |                         | Serriciser                      |
|    |                    |                                                                                                    |                         |                                 |
|    |                    |                                                                                                    |                         |                                 |
|    |                    |                                                                                                    |                         |                                 |
|    |                    |                                                                                                    |                         |                                 |
|    |                    |                                                                                                    |                         |                                 |
| 10 | Ubung - Komm       | aschreibweise = X +                                                                                                    |                         | Klicke auf                      |
|    | (←) → ⊂ @<br>×     | 0 ▲ https://www.anton.app/de/lernen/mathematik-3-klasse/thema-09-groessen/uebungen-10-geld-kennenlernen/uebung- ···· 0 |                         |                                 |
|    |                    |                                                                                                    | 64                      |                                 |
|    |                    |                                                                                                    |                         | Weiter >                        |
|    |                    |                                                                                                    |                         |                                 |
|    |                    |                                                                                                    |                         | oder                            |
|    |                    |                                                                                                    |                         |                                 |
|    |                    | 너) Schreibe in Kommaschreibweise.                                                                                      |                         |                                 |
|    |                    |                                                                                                    |                         | die Entertaste auf deiner       |
|    |                    | 7 € 62 ct = 7,62 €                                                                                                    |                         | Tastatur.                       |
|    |                    |                                                                                                    |                         |                                 |
| 1  |                    |                                                                                                    |                         |                                 |
|    |                    |                                                                                                    |                         |                                 |
|    |                    |                                                                                                    |                         |                                 |
|    |                    |                                                                                                    | A &                     |                                 |
|    |                    |                                                                                                    |                         |                                 |

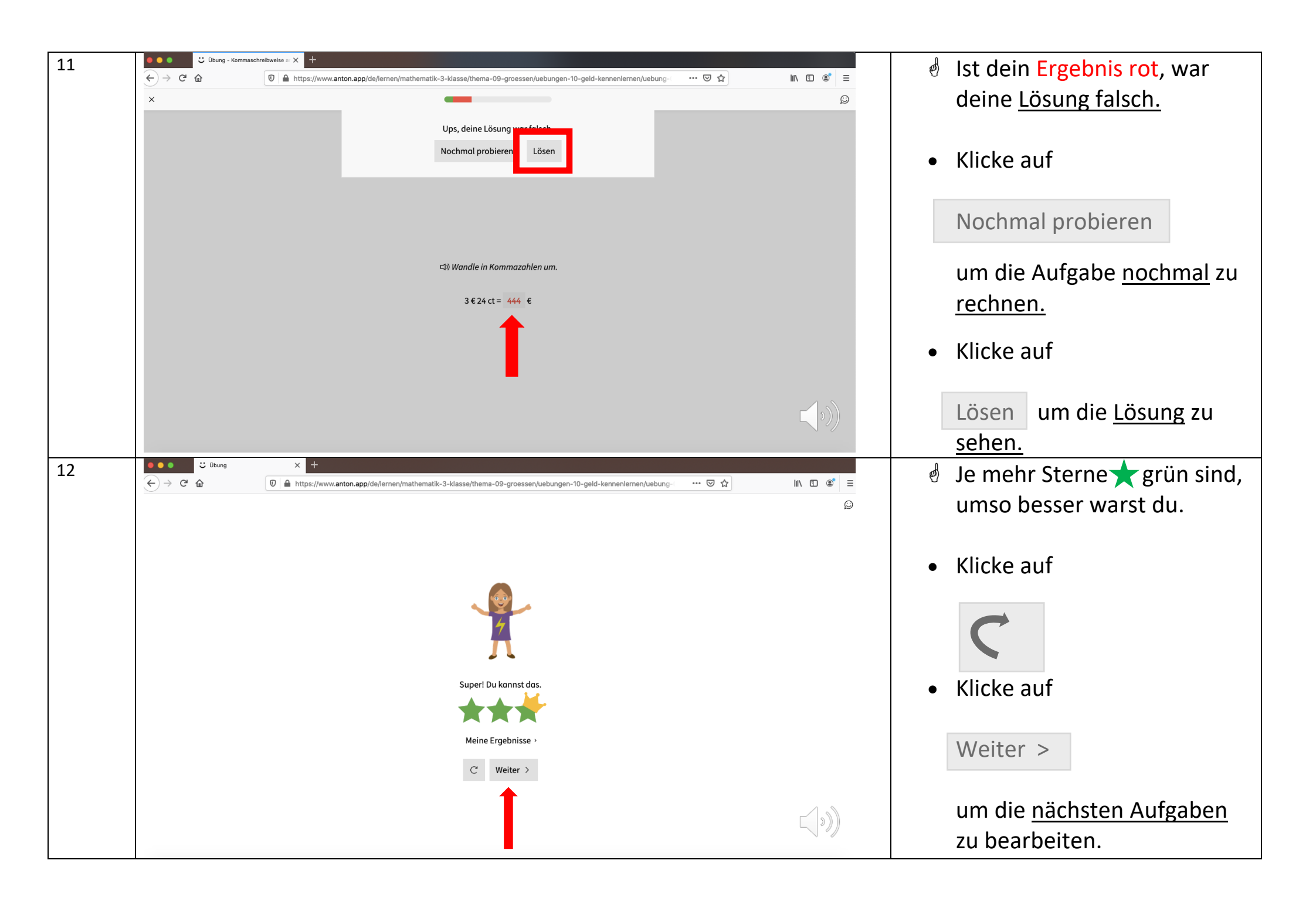

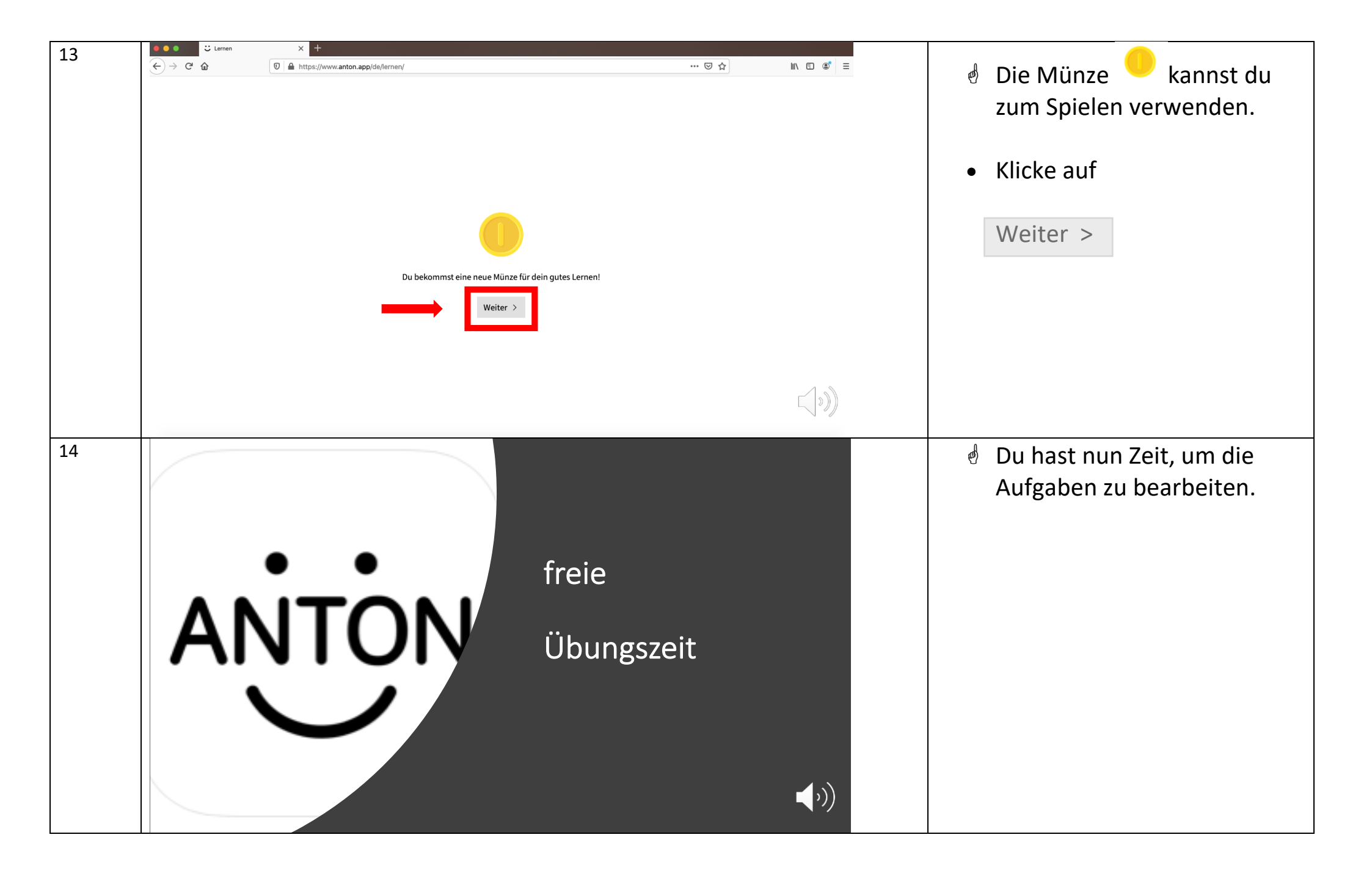

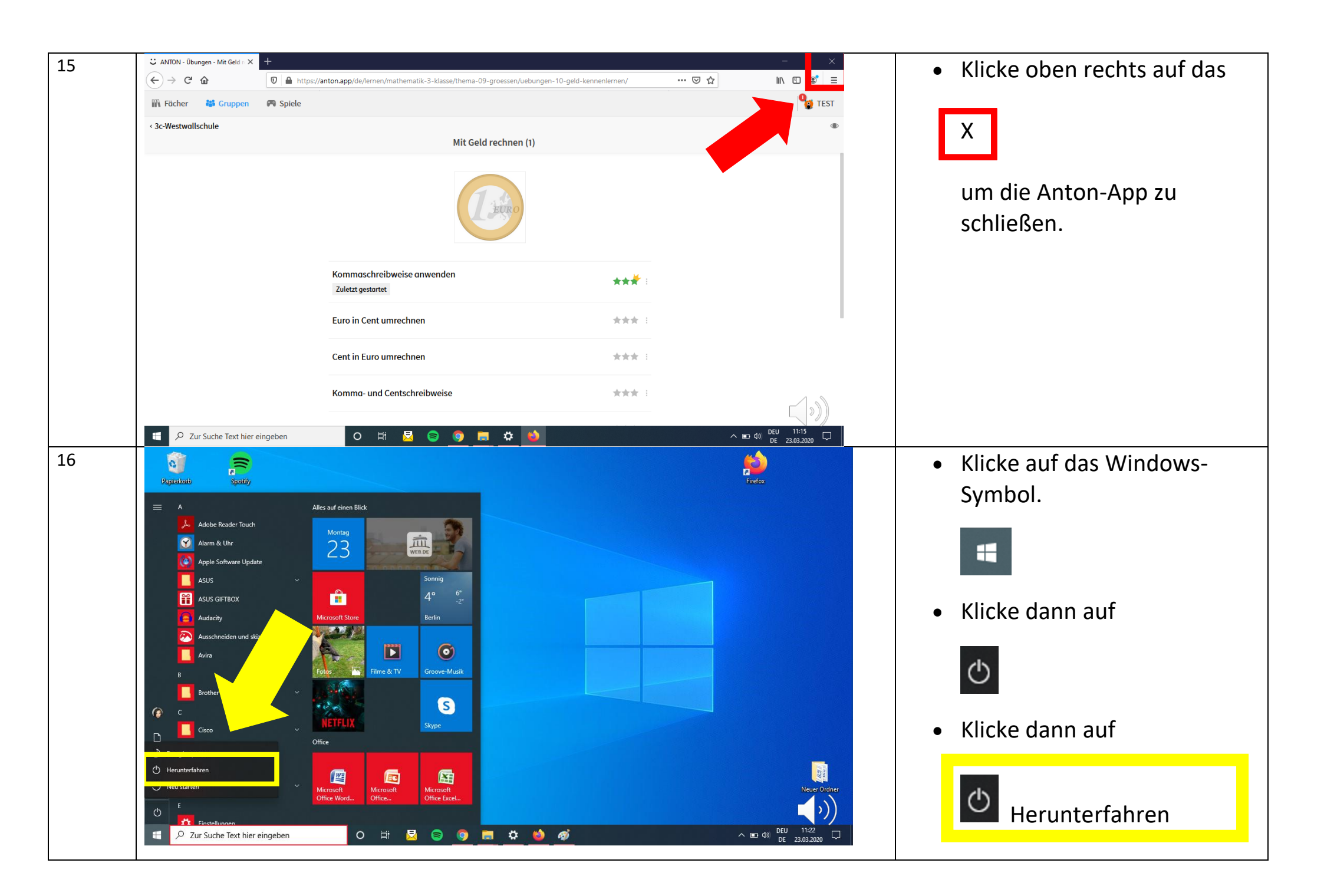

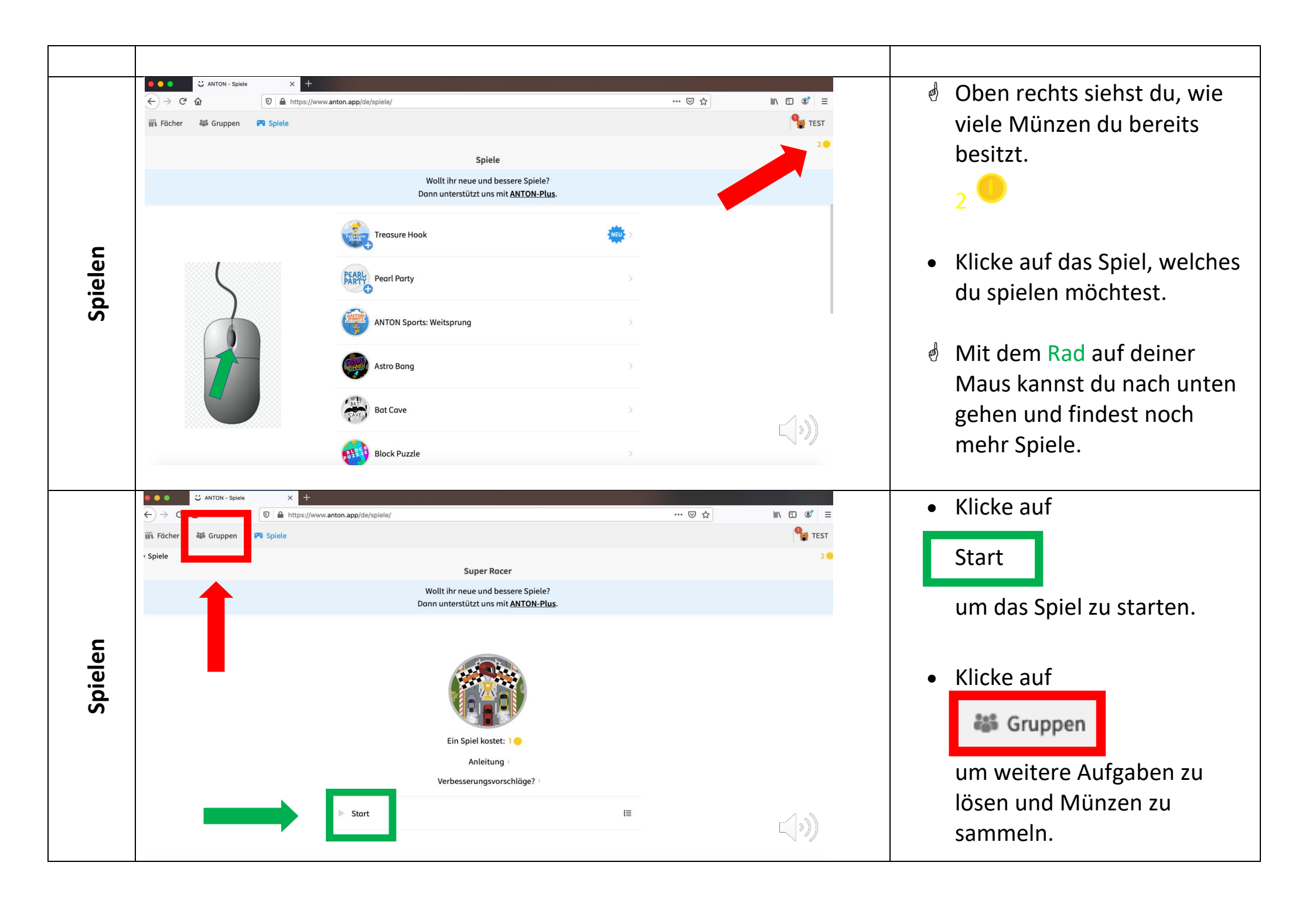

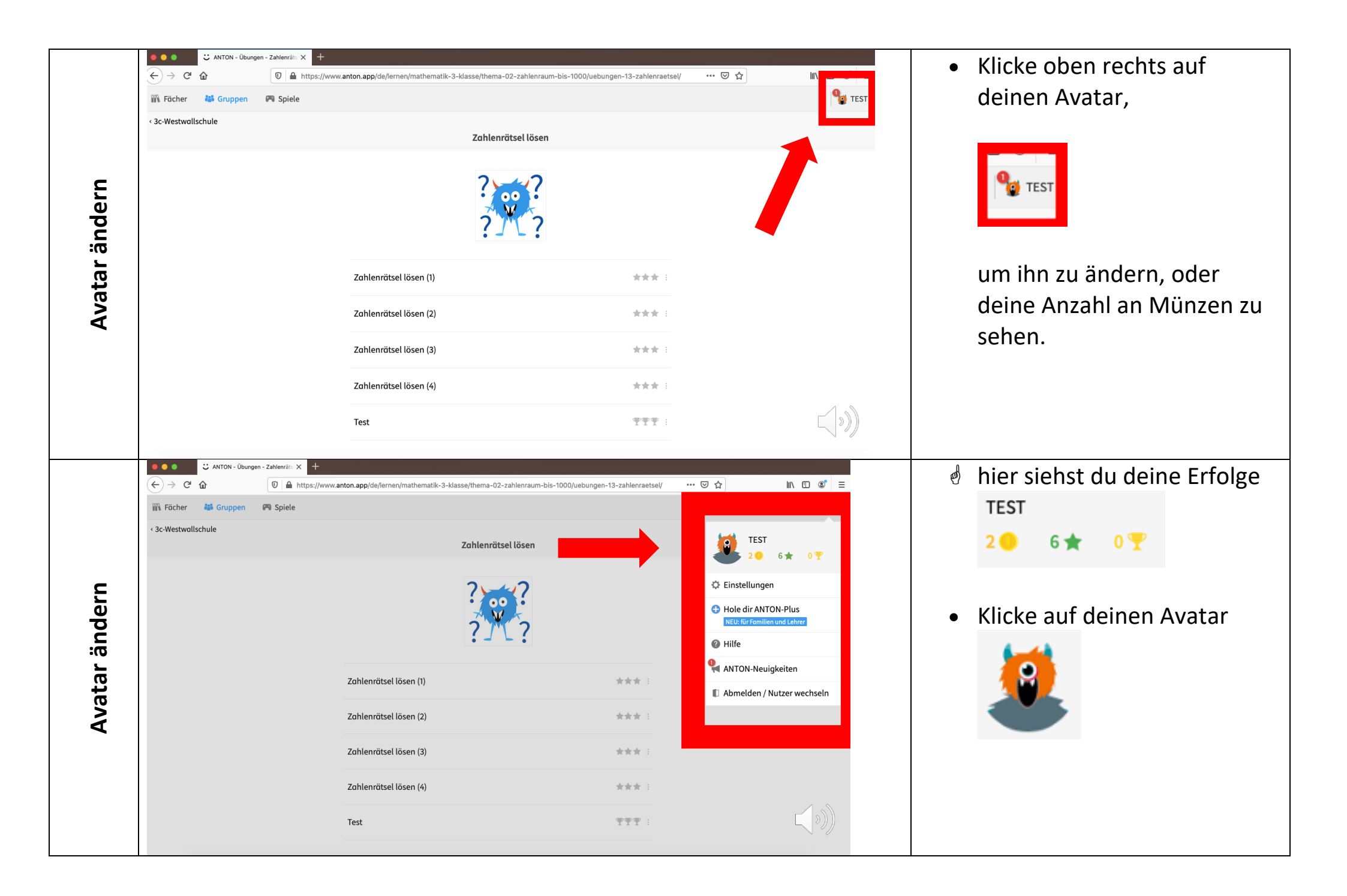

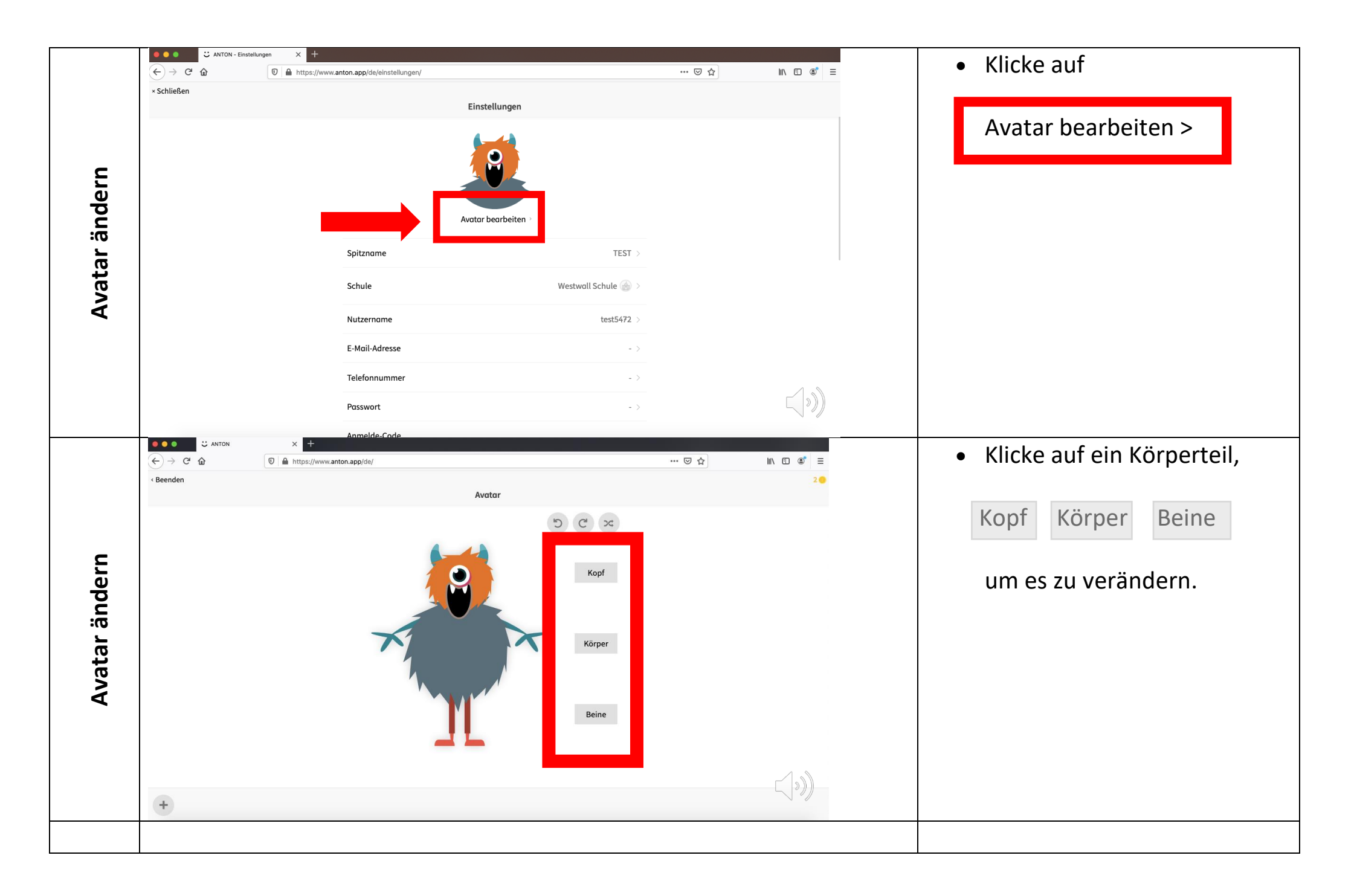

#### Besitzt du schon einen Anton-Account? Dann folge den Schritten:

#### 1. Schritt

- melde dich mit deinem Account an (nicht mit dem neuen Code von deiner Lehrerin)

# 2. <u>Schritt</u>

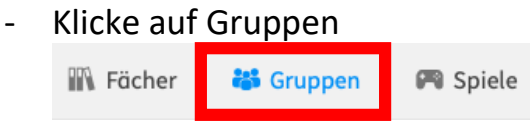

## 3. <u>Schritt</u>

- Klicke auf Gruppe wechseln

Gruppe wechseln ~

### 4. <u>Schritt</u>

- Klicke auf Gruppe beitreten mit Code
  Gruppen
  - + Neue Gruppe erstellen

+ Gruppe beitreten mit Code

+ Familiengruppe erstellen

# 5. <u>Schritt</u>

Gib den <u>neuen Code</u> ein, den du in der E-Mail bekommen hast
 → in Zukunft kannst du dich unter deinem alten Code wie gewohnt anmelden